# **Branding Email Campaigns**

04/24/2025 2:52 pm CDT

# Overview

**Branding Email Campaigns** are crucial for maintaining consistent communication with your customers, promoting new products or services, and driving engagement. It helps in building brand loyalty and can significantly impact your marketing efforts by reaching a wide audience efficiently.

This article will help you understand how to launch brand-wide email campaigns. By following these steps, you can effectively create, customize, and launch email campaigns to engage your audience.

### **Video Tutorial**

Your browser does not support HTML5 video.

### **Settings and Navigation**

To launch a new campaign or review existing campaigns, navigate to the **Dashboard**. Click on the **Tools** tab. Under the **Performance** section, select **Email Campaigns**.

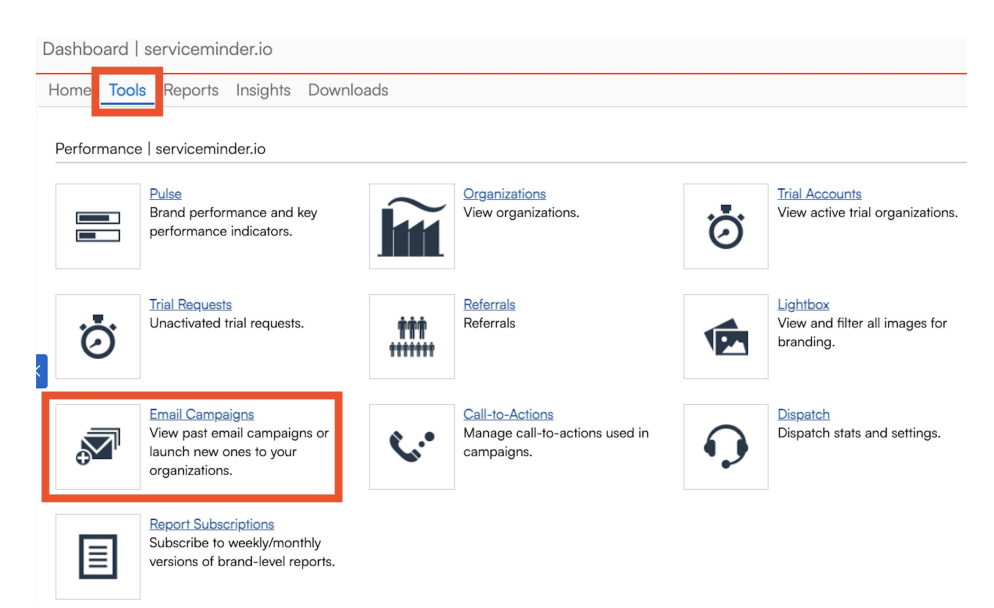

Before creating a brand email campaign, you may want to create a brand email template. Alternatively, you can set up an email theme to use and draft the body of the email while creating the campaign. To do this, navigate to the **Dashboard**. Click on the **Tools** tab. Under the **Settings** section, select **Email Templates** or **Email Themes**. Settings | Bob's Handyman Service

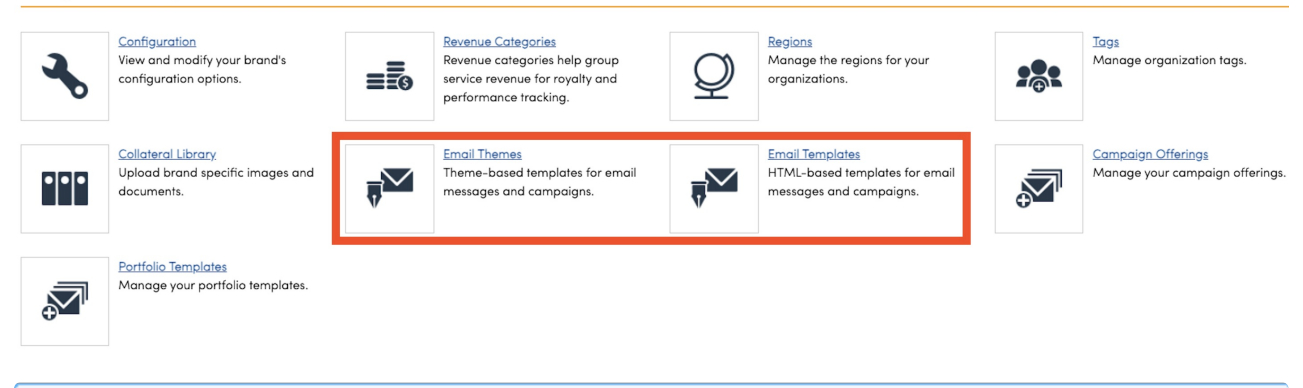

These are separate from Ad Hoc Email templates that can be deployed to organizations, but follow the same formatting settings. You can learn more about how to create an email template HERE.

## Launching a Branding Email Campaign

Create a new campaign by clicking Add or Launch New Campaign at the top of the Email Campaigns grid.

| Email Co               | mpaigns                                                |                                   |                                   |           |                          |               |          |      | All     | New Campaign > |
|------------------------|--------------------------------------------------------|-----------------------------------|-----------------------------------|-----------|--------------------------|---------------|----------|------|---------|----------------|
| Page 1 of 1            | (11 items) (                                           |                                   | (*)                               |           |                          |               |          |      |         |                |
| Add                    | Name                                                   | Subject                           | Launch Date                       | Approved? | Sent At                  | Organizations | Targeted | Sent | Bounces | Total Opens    |
| Duplicate<br>Archive   | Prospect Test                                          | Calling all<br>prospects!         | Tue, Mar 18,<br>2025              | No        |                          | 0             |          | 0    | 0       | 0              |
| Duplicate Archive      | <u>Proposal</u><br><u>Reopen</u>                       | Proposal<br>Reopen?               | Fri, Jan 10,<br>2025              | Yes       | 1/10/2025<br>8:11:33 PM  | 1             |          | 8    | 0       | 0              |
| Duplicate  <br>Archive | <u>test</u>                                            | test                              | Thu, Jun 27,<br>2024 at 1:30p     | Yes       | 6/27/2024<br>12:56:33 PM | 1             |          | 0    | 0       | 0              |
| Duplicate Archive      | <u>testing</u><br><u>unapproved</u><br><u>campaign</u> | testing<br>unapproved<br>campaign | Thu, Jun 27,<br>2024 at<br>12:00p | No        |                          | 1             |          | 0    |         |                |

### **Select the Audience**

- Select the Contacts tab to launch a campaign to select contacts in this brand's organizations
- Select the Users tab To launch a campaign to this brand's users

#### **Contacts Campaign**

- **Recipients:** This type of campaign sends emails to contacts in the organizations within your brand. Select at least one of these groups to target in each organization:
  - Contacts who have been invoice after a set date
  - Contacts who were added as prospects after a set date
  - Contacts with proposals that were open prior to a set date
  - Contacts with a set Tag in the system
- Settings:
  - Name the Campaign: Enter a name for your internal reference
  - Set the Subject Line: Enter a compelling subject line for your email
  - (Optional) Schedule the Launch: Set a date and time in the future to launch the campaign

| Contacts Users |                                                                                                    |
|----------------|----------------------------------------------------------------------------------------------------|
| Recipients     |                                                                                                    |
|                | This type of campaign sends emails to contacts in the organizations within the Bob's Handyman Service brand. Select at least one of these groups to target in<br>each organization: |
| Contacts       | Customers Invoiced Since                                                                                                    |
|                | Prospects Since                                                                                                    |
| Proposals      | Open Prior To                                                                                                    |
| Tags           | Blue                                                                                                    |
| Settings       |                                                                                                    |
| Name*          |                                                                                                    |
| Subject*       |                                                                                                    |
| Launch Date    |                                                                                                    |
| Launch Time    | time                                                                                                    |

#### **Users Campaign**

- Recipients: This type of campaign sends an email to internal users within your brand.
  - Organizations: Filter by the status of the organization Active, Inactive, or Expired Trials
  - Roles: Filter by user role
- Settings:
  - Name the Campaign: Enter a name for your internal reference
  - From Name: The display name of the sender
  - From Email: This email address will be displayed as the sender
  - Set the Subject Line: Enter a compelling subject line for your email
  - Schedule the Launch: Set a date in the future to launch the campaign

| Contacts Users |                                                                                                    |  |  |  |  |
|----------------|----------------------------------------------------------------------------------------------------|--|--|--|--|
|                |                                                                                                    |  |  |  |  |
| Recipients     |                                                                                                    |  |  |  |  |
| Organizations  | Active Inactive Expired Trials                                                                                                    |  |  |  |  |
| Roles          | 🗌 Service Agent – Web 🔲 User 🔲 Organization Admin 📄 Brand Admin 📄 Campaign Provider Admin 📄 Dispatch 📄 Service Agent – App 📄 Owner<br>🗌 Subcontractor 📄 Brand Vendor |  |  |  |  |
| Settings       |                                                                                                    |  |  |  |  |
| Name*          |                                                                                                    |  |  |  |  |
| From Name*     | Bob's Handyman Service                                                                                                    |  |  |  |  |
| From Email*    | support@serviceminder.io                                                                                                    |  |  |  |  |
| Subject*       |                                                                                                    |  |  |  |  |
| Launch Date*   |                                                                                                    |  |  |  |  |

Click **Continue** in the top right corner.

### Select and Customize an Email Theme or Template

- Choose from pre-built email themes or existing templates.
  - When selecting an existing template, you can choose from **brand templates** (created in Dashboard) or the **ad hoc email templates** that were created in the organization you are working from.

| Navigation                                     | Select an email theme or existing template below. You will be able to customize your design on the next page.   |
|------------------------------------------------|----------------------------------------------------------------------------------------------------|
| Search Q                                       | Themes Existing Templates                                                                                       |
| Bob's Handyman - Plano                         |                                                                                                    |
| Bob's Handyman Aurora<br>Bob's Handyman Austin | Iamplote1                                                                                                    |
| Bob's Maids - Plano<br>Not-A-Business LLC      | Welcome to ServiceMinder                                                                                        |
| serviceminder.com                              |                                                                                                    |
| Shortcuts<br>Add a Contact                     |                                                                                                    |
| Schedule an Appointment                        |                                                                                                    |
| My Schedule                                    | Account Statement Test CALLTO ACTION Couldn't Reach You Text En Route test                                      |
| Appointment Tracker                            |                                                                                                    |
| Sales Process                                  |                                                                                                    |
| Customers                                      | Fake Marketing Email Inbound Text - Send Email New Contact Added Recurring Billing Text                         |
| Texting                                        | Unlock Limites Potential with Just One Click Limites Potential with Just Notification Indound Text - Send Email |
| Store Favorites                                | V V Notification                                                                                                |

- Customize the template by adding text, images, and links.
  - Ensure that the email includes an unsubscribe link to comply with regulations: {unsubscribe\_url}

### **Confirm the Campaign Details**

- Follow the link to confirm which organizations should be opted in to this email campaign. Uncheck the box for any organization that should not be included in the campaign and click **Save**.
- Review the email subject line
- If you enable **Track Revenue** when launching your campaign, you'll gain access to additional performance insights:
  - Accepted Number of targeted proposals that were accepted after the campaign was launched (proposal campaigns only).
  - **Proposals** Total number of **new** proposals generated for recipients **after** the campaign was sent.
  - **Revenue** Total invoice amount from any proposals that were either targeted by or created for those contacts **after launch**.
- Test Email Address: Send a test copy of the email to yourself to preview the formatting.
  - Please note that some shortcodes that generate URLs will not function with this field because they don't have an active contact to pull information from. Non-URL shortcodes will generate random data.
- Review Launch Date & Time
- Publish your campaign.

Confirm Contacts Campaign

Confirm your settings below and then click Publish! when you are ready to commit this campaign for launching. Organizations will have till the launch date to opt out.

#### Settings

| Organizations<br>Email Subject*<br>Track Revenue?<br>Test Email Address | Review 2 organizations<br>Hello from Bob's Handy<br>test@serviceminder.com | Send Test |
|-------------------------------------------------------------------------|----------------------------------------------------------------------------|-----------|
| Launch Date                                                             |                                                                            |           |
| Launch Time                                                             | time                                                                       |           |

Publish!

Save

# **Branding Campaign Reporting**

Above the list of Email Campaigns, you will see two graphs that pull data from the first 24 hours and first 7 days of the most recent campaign.

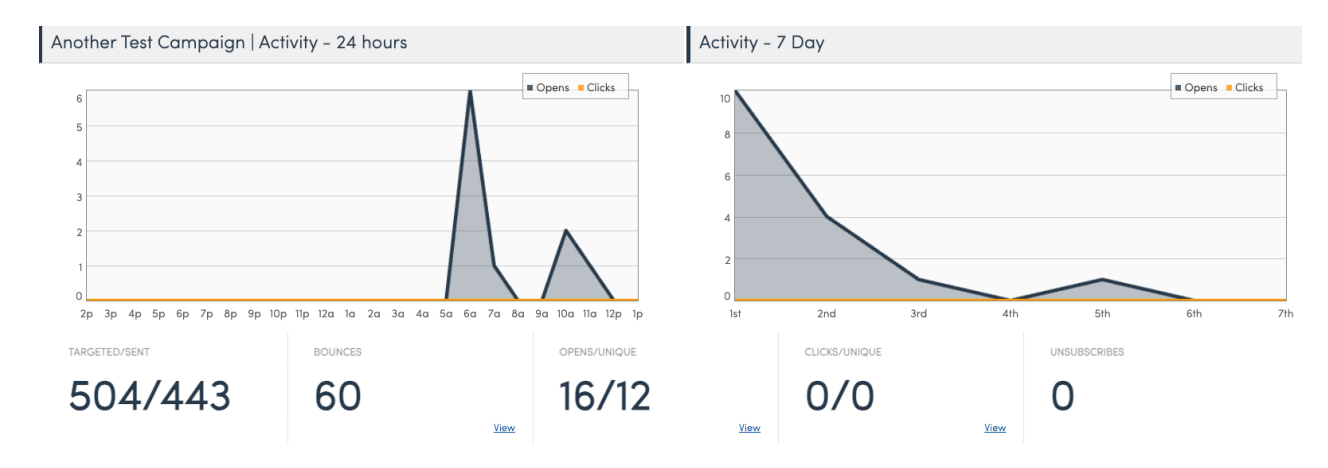

#### Below the graphs, various statistics are presented about that campaign:

- **Targeted/Sent:** The first number shows how many people were targeted by the campaign. The second shows how many unique emails were successfully delivered to inboxes.
- **Bounces**: The number of emails that couldn't be delivered.
- **Opens / Unique Opens:** Total email opens, including multiple opens by the same person, followed by the number of individuals who opened the email at least once.
- **Clicks / Unique Clicks**: Total clicks on any links in the email (including repeat clicks by the same person), followed by the number of unique individuals who clicked at least once.
- Unsubscribes: The number of recipients who clicked the unsubscribe link.

The table displays the same statistics listed above for all previous campaigns. It can be toggled to show **All** campaigns (including archived ones) or only **Unarchived** campaigns using the button in the top right corner.

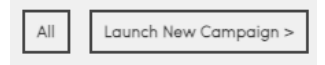